Practice Test for Statewide Assessment

Website: <u>www.oaksportal.org</u>

Select the Students tab.

Select the Practice Tests tab.

Do not enter any information, and click the sign in button.

When it says "is this you?" select grade 11 and click the green button that says "Yes."

Under the Your Tests menu, select from the right column Start G11 SB Math CA.

Leave all the setting as they are, and at the bottom of the choose settings screen click "Select."

On the "Is this your test?" page click the green button at the bottom that says "Yes, start my test."

Review the test instructions and choose the green button that says "Begin Test Now."